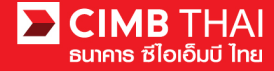

How to approve a transaction in BizChannel@CIMB by SMS OTP (One Time Password)

Approval process

1. The approver logs in to BizChannel@CIMB via the website https://www.bizchannel.cimbthai.com

| zChannel@CIMB                                                                                                    |                                             |
|----------------------------------------------------------------------------------------------------|---------------------------------------------|
| Electronic Banking For<br>CASH MANAGEMENT<br>Company Id :<br>User :<br>Password :<br>Password :<br>Log In Clear<br>Forgot Password? Click here | Announcement :<br>Welcome to BizChannel@CMB |
| Need Assistance?<br>Call our customer service hotline at 02-6267771 or email us<br>at <u>tbhotline@cimbthai.com</u>                            |                                             |

2. The approver can check the items pending approval by clicking on My Task menu, Pending Task sub menu.

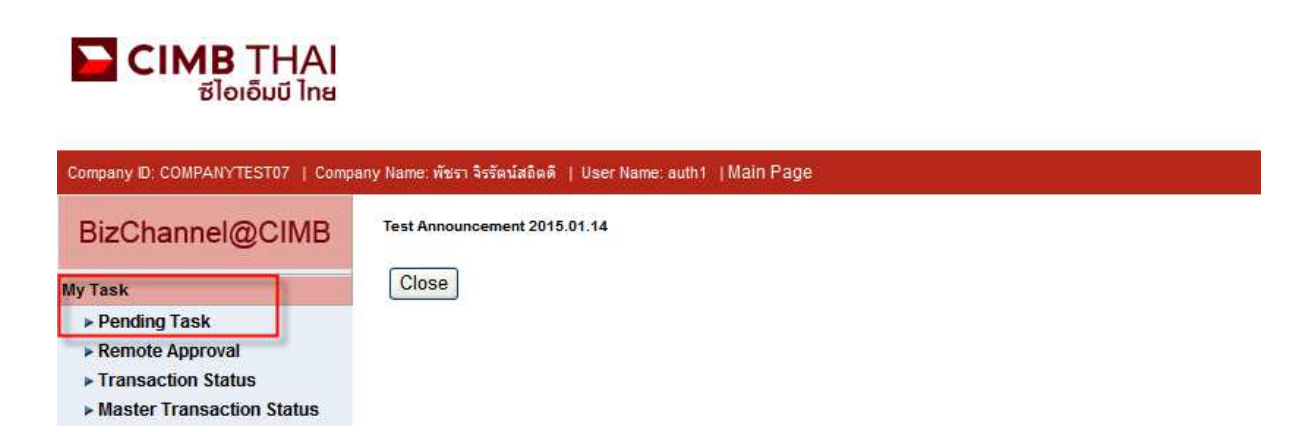

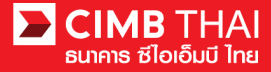

3. The system will display all files pending approval, a debit account number and balance of each file. If you do not want to check the details of transferee, click on the box in front of the file and press Approve (several files can be approved at once).

| All Task Listing                               |   | Ver                    | ify / Approve    |                                         |                     |                                                                                             |                                                   |                       |                                       |                             |  |  |
|------------------------------------------------|---|------------------------|------------------|-----------------------------------------|---------------------|---------------------------------------------------------------------------------------------|---------------------------------------------------|-----------------------|---------------------------------------|-----------------------------|--|--|
|                                                |   |                        |                  |                                         |                     |                                                                                             |                                                   |                       |                                       |                             |  |  |
| Pending Task Listing 1 - 1 of 1 transaction(s) |   |                        |                  |                                         |                     |                                                                                             |                                                   |                       |                                       |                             |  |  |
| No.                                            |   | Created Date           | Document<br>Code | Batch /<br>Customer<br>Reference<br>No. | Feature             | On behalf of Company                                                                        | Company<br>Account                                | Transaction<br>Amount | Maker User<br>ID / Maker<br>User Name | Status                      |  |  |
| 1                                              | ✓ | 20-01-2016<br>11:30:25 | <u>295744</u>    |                                         | Bulk Payment Upload | COMPANYTEST09 / QWERTYUIOPASD<br>QWERTYUIOPASD QWERTYUIOPASD<br>QWERTYUIOPASD QWERTYUIOPASD | 8000102180 /<br>MHR LGCE<br>CNRR ( THAI<br>BAHT ) | THB 360.00            | 09CORPMAKER /<br>maker1               | Approver<br>Task<br>Advance |  |  |
|                                                |   |                        |                  |                                         |                     |                                                                                             |                                                   |                       | Approve                               | Reject                      |  |  |

After pressing Approve, press Send OTP button to send OTP to mobile phone. Enter the OTP received in the Response No. OTP field and press Submit.

| 🖉 Check Authenticatio                     | n Type - Windows Internet 🔳 🗖 🔀       |
|-------------------------------------------|---------------------------------------|
| Authentication                            |                                       |
| Challenge No/Ref. Code<br>Response No/OTP | : 295744<br>Send OTP<br>Submit Cancel |
|                                           |                                       |

4. After pressing approve, the system will show Approval Status as A = Approved.

|                                                                                                    | MarifielAr                 |                  |                                         |                           |                                         |                                                         |                           |                 |                       |                     |                    |                                       |                             |                    |
|----------------------------------------------------------------------------------------------------|----------------------------|------------------|-----------------------------------------|---------------------------|-----------------------------------------|---------------------------------------------------------|---------------------------|-----------------|-----------------------|---------------------|--------------------|---------------------------------------|-----------------------------|--------------------|
|                                                                                                    | verny/A                    | pprove           |                                         |                           |                                         |                                                         |                           |                 |                       |                     |                    |                                       |                             |                    |
| Pending Task                                                                                                    |                            |                  |                                         |                           |                                         |                                                         |                           |                 |                       |                     |                    |                                       |                             | _                  |
| Bulk/Payroll Payment Management                                                                                                    |                            |                  |                                         |                           |                                         |                                                         |                           |                 |                       |                     |                    |                                       |                             |                    |
| No.                                                                                                    | Created<br>Date            | Document<br>Code | Batch /<br>Customer<br>Reference<br>No. | Feature                   | On behalf of<br>Company                 | Company<br>Account                                      | Beneficiary<br>Account    | Total<br>Record | Transaction<br>Amount | Beneficiary<br>Bank | Value<br>Date      | Maker User<br>ID / Maker<br>User Name | Status                      | Approval<br>Status |
| 1                                                                                                    | 15-12-<br>2015<br>16:24:09 | 275426           | PAY15121501                             | Bulk<br>Payment<br>Upload | COMPANYTEST07 /<br>พัชรา จิรรัตน์สถิตตั | 7002635993 /<br>สิไขขัชศ์<br>มดขพ้ะฝา<br>(THAI<br>BAHT) | Multiple<br>Beneficiaries | 5               | THB 1,501.50          | CIMB Thai           | 15-<br>12-<br>2015 | 07CORPMAKER /<br>maker1               | Approver<br>Task<br>Advance | A                  |
| (THAI<br>BAHT)   "Note   A = Approved   P = Pending Approve   S = Executed with Successful   F = Executed with Failure   R = Rejected   D = Deleted   W = Withdrawn     Print     Part |                            |                  |                                         |                           |                                         |                                                         |                           |                 |                       |                     |                    |                                       |                             |                    |

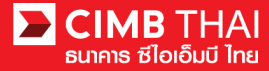

5. If you want to check the details of transferee first, click on Document Code.

| All Task Listing |                                                       |                        | Veri             | ify / Approve                           |                     |                                                                                             |                                                   |                       |                                       |                             |  |  |
|------------------|-------------------------------------------------------|------------------------|------------------|-----------------------------------------|---------------------|---------------------------------------------------------------------------------------------|---------------------------------------------------|-----------------------|---------------------------------------|-----------------------------|--|--|
|                  |                                                       |                        |                  |                                         |                     |                                                                                             |                                                   |                       |                                       |                             |  |  |
| Pend             | Pending Task Listing 1 - 1 of <u>1</u> transaction(s) |                        |                  |                                         |                     |                                                                                             |                                                   |                       |                                       |                             |  |  |
| No.              |                                                       | Created Date           | Document<br>Code | Batch /<br>Customer<br>Reference<br>No. | Feature             | On behalf of Company                                                                        | Company<br>Account                                | Transaction<br>Amount | Maker User<br>ID / Maker<br>User Name | Status                      |  |  |
| 1                |                                                       | 20-01-2016<br>11:30:25 | <u>295744</u>    |                                         | Bulk Payment Upload | COMPANYTEST09 / QWERTYUIOPASD<br>QWERTYUIOPASD QWERTYUIOPASD<br>QWERTYUIOPASD QWERTYUIOPASD | 8000102180 /<br>MHR LGCE<br>CNRR ( THAI<br>BAHT ) | THB 360.00            | 09CORPMAKER /<br>maker1               | Approver<br>Task<br>Advance |  |  |
|                  |                                                       |                        |                  |                                         |                     |                                                                                             |                                                   |                       | Approve                               | Reject                      |  |  |

6. The system will show more detail such as a number of transaction, an account number of transferee, a

person undertaking transaction, an approval conditions, etc.

| Bulk Payment Upload       |                                                       |                     |           |                    |                                                                                             |            |            |
|---------------------------|-------------------------------------------------------|---------------------|-----------|--------------------|---------------------------------------------------------------------------------------------|------------|------------|
|                           |                                                       |                     |           |                    |                                                                                             |            |            |
| File Detail               |                                                       |                     |           |                    |                                                                                             |            |            |
| Transaction Reference No. | : 1601201602090978                                    |                     |           | Total Amount       | : 360.00 THB                                                                                |            |            |
| Document Code             | : 295744                                              |                     |           | Total Fee          | : 59.31 THB                                                                                 |            |            |
| On Behalf of Company      | : COMPANYTEST09 / QWERTYU<br>OWERTYUIOPASD OWERTYUIOP | OPASD QWERTYUIOPASD | ASD       | Total Actual Fee   | : 59.31 THB                                                                                 |            |            |
| File Format Name          | : TXT                                                 |                     |           | Total Debit Amount | . 419.31 110                                                                                |            |            |
| File Type                 | : Encrypted                                           |                     |           |                    |                                                                                             |            |            |
| File Upload               | : 20160120112826.txt                                  |                     |           |                    |                                                                                             |            |            |
| Uploaded By               | : 09CORPMAKER                                         |                     |           |                    |                                                                                             |            |            |
| Total Records (7)         | : 3                                                   |                     |           |                    |                                                                                             |            |            |
| Service                   | : SMART Credit Next Day                               |                     |           |                    |                                                                                             |            |            |
| Value Date                | : 22-01-2016                                          |                     |           |                    |                                                                                             |            |            |
|                           |                                                       |                     |           |                    |                                                                                             |            |            |
| Approval History List     |                                                       |                     |           |                    |                                                                                             |            |            |
| Approved Date             | User Id                                               |                     |           | Status             | u                                                                                           | Jser Level |            |
| 2016-01-20 11:30:25       | 09CORPM                                               | AKER Created        |           |                    |                                                                                             |            |            |
| 2016-01-20 11:36:55       | 09CORPV                                               | RIFY                |           | Verified           | 1                                                                                           | 1          |            |
|                           |                                                       |                     |           |                    |                                                                                             |            |            |
| Approval Matrix List      |                                                       |                     |           |                    |                                                                                             |            |            |
| Schema                    | Number of                                             | Approval            | Number of | ofUser             | Company                                                                                     |            | User Group |
|                           |                                                       |                     | 1         |                    | QWERTYUIOPASD QWERTYUIOPAS<br>QWERTYUIOPASD QWERTYUIOPASD QWERTYUIOPASD (COMPANYTES)        | roup A     |            |
| SchemaAB                  | 2                                                     |                     |           |                    | AND                                                                                         |            |            |
|                           |                                                       |                     | 1         |                    | QWERTYUIOPASD QWERTYUIOPASD<br>QWERTYUIOPASD QWERTYUIOPASD<br>QWERTYUIOPASD (COMPANYTEST09) |            | roup B     |
|                           |                                                       |                     | OF        | 2                  |                                                                                             |            |            |
| SchemaC                   | 1                                                     |                     | 1         |                    | QWERTYUIOPASD QWERTYUIOPASD<br>QWERTYUIOPASD QWERTYUIOPASD<br>QWERTYUIOPASD (COMPANYTEST09) |            | roup C     |
| Approver List             |                                                       |                     |           |                    |                                                                                             |            |            |
| User Gr                   | oup                                                   |                     | User Id   |                    |                                                                                             | User Name  | e          |
| Group A                   |                                                       | 09CORPAUTH1         |           |                    | auth1                                                                                       |            |            |
| Group B                   | 09CORPAUTH2                                           |                     |           | auth2              |                                                                                             |            |            |
| Group C                   |                                                       | 09CORPAUTH3         |           |                    | auth3                                                                                       |            |            |

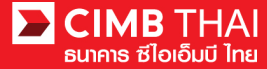

7. You can check detail of transferee by clicking Total Records.

| Bulk Payment Upload |              |                |                          |                            |                        |                       |                 |                     |                            |                       |  |  |  |
|---------------------|--------------|----------------|--------------------------|----------------------------|------------------------|-----------------------|-----------------|---------------------|----------------------------|-----------------------|--|--|--|
|                     |              |                |                          |                            |                        |                       |                 |                     |                            |                       |  |  |  |
| Group               | Group Detail |                |                          |                            |                        |                       |                 |                     |                            |                       |  |  |  |
|                     | No.          | Value<br>Date  | Service                  | Beneficiary Account<br>No. | Beneficiary<br>Name    | Charge<br>Instruction | Amount<br>(THB) | Fee Amount<br>(THB) | Actual Fee Amount<br>(THB) | Debit Amount<br>(THB) |  |  |  |
|                     | 1            | 22-01-<br>2016 | SMART Credit Next<br>Day | 1472583690                 | อนุรักษ์ โกศล<br>วัฒนา | Our                   | 110.00          | 19.77               | 19.77                      | 129.77                |  |  |  |
|                     | 2            | 22-01-<br>2016 | SMART Credit Next<br>Day | 2583691470                 | สกุณี รัตนาวงศ์        | Our                   | 120.00          | 19.77               | 19.77                      | 139.77                |  |  |  |
|                     | 3            | 22-01-<br>2016 | SMART Credit Next<br>Day | 3691472580                 | Rachel Kelth           | Our                   | 130.00          | 19.77               | 19.77                      | 149.77                |  |  |  |
|                     |              |                |                          |                            |                        |                       |                 |                     |                            |                       |  |  |  |
|                     |              |                |                          |                            |                        |                       |                 |                     | ewnload Excel              | Approve Back          |  |  |  |
|                     |              |                |                          |                            |                        |                       |                 |                     | PDF                        |                       |  |  |  |

8. To approve it, press the Send OTP button to send the OTP to the mobile phone.

Enter the OTP received in the Response No. OTP field and press Approve.

| Cancelation Reject                        |          |                     |
|-------------------------------------------|----------|---------------------|
| Reject Reason*                            |          |                     |
| Authentication                            |          |                     |
| Challenge No/Ref. Code<br>Response No/OTP | : 295744 | Send OTP            |
|                                           |          | Back Approve Reject |

9. When the transaction is approved, there will be a message informing you that the transaction has been approved (blue letters). Press the Done button.

| Bulk Payment Upload                                                |                                               |                    |              |  |  |  |  |  |  |  |  |
|--------------------------------------------------------------------|-----------------------------------------------|--------------------|--------------|--|--|--|--|--|--|--|--|
|                                                                    |                                               |                    |              |  |  |  |  |  |  |  |  |
| Result Message: Bulk Payment Upload has been successfully approved |                                               |                    |              |  |  |  |  |  |  |  |  |
| File Detail                                                        |                                               |                    |              |  |  |  |  |  |  |  |  |
| Transaction Reference No.                                          | : 1601201602090978                            | Total Amount       | : 360.00 THB |  |  |  |  |  |  |  |  |
| Document Code                                                      | : 295744                                      | Total Fee          | : 59.31 THB  |  |  |  |  |  |  |  |  |
| On Behalf of Company                                               | : COMPANYTEST09 / QWERTYUIOPASD QWERTYUIOPASD | Total Actual Fee   | : 59.31 THB  |  |  |  |  |  |  |  |  |
|                                                                    | QWERTYUIOPASD QWERTYUIOPASD QWERTYUIOPASD     | Total Debit Amount | : 419.31 THB |  |  |  |  |  |  |  |  |
| File Format Name                                                   | : TXT                                         |                    |              |  |  |  |  |  |  |  |  |
| File Type                                                          | : Encrypted                                   |                    |              |  |  |  |  |  |  |  |  |
| File Upload                                                        | : 20160120112826.bxt                          |                    |              |  |  |  |  |  |  |  |  |
| Uploaded By                                                        | : 09CORPMAKER                                 |                    |              |  |  |  |  |  |  |  |  |
| Total Records                                                      | : 3                                           |                    |              |  |  |  |  |  |  |  |  |
| Service                                                            | : SMART Credit Next Day                       |                    |              |  |  |  |  |  |  |  |  |
| Value Date                                                         | : 22-01-2016                                  |                    |              |  |  |  |  |  |  |  |  |
|                                                                    |                                               |                    |              |  |  |  |  |  |  |  |  |

Print Save As Done

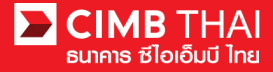

10. You can check the transaction status after being approved by clicking on My Task menu, Transaction

Status sub-menu

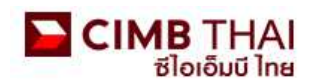

| Company ID: COMPANYTEST07   Company Name: พัชรา จิรรัตน์สลิตดี   User Name: maker1   Cash   Trade |                                 |   |  |  |  |  |  |  |  |  |
|---------------------------------------------------------------------------------------------------|---------------------------------|---|--|--|--|--|--|--|--|--|
| BizChannel@CIMB                                                                                   | Transaction Status              |   |  |  |  |  |  |  |  |  |
| My Task                                                                                           |                                 |   |  |  |  |  |  |  |  |  |
| ▶ Pending Task                                                                                    | O Transaction Reference No. *   | * |  |  |  |  |  |  |  |  |
| Remote Approval                                                                                   | O Document Code *               | 2 |  |  |  |  |  |  |  |  |
| Transaction Status Master Transaction Status                                                      | Batch / Customer Reference No.* | : |  |  |  |  |  |  |  |  |

11. Pending Debit status means the effective date has not yet been reached. The transaction is in process.

| Transaction S       | atus                         |                  |                                   |                                            |                                   |     |              |            |                       |
|---------------------|------------------------------|------------------|-----------------------------------|--------------------------------------------|-----------------------------------|-----|--------------|------------|-----------------------|
| 2                   |                              | 1                |                                   |                                            |                                   |     |              |            |                       |
| O Transaction Refe  | rence No. *                  | 3                |                                   |                                            |                                   |     |              |            |                       |
| O Document Code *   |                              | 1                |                                   |                                            |                                   |     |              |            |                       |
| O Batch / Customer  | Reference No. *              | :                |                                   |                                            |                                   |     |              |            |                       |
| Date Range *        |                              | : 💿 Create       | i Date 🔘 Value Date               |                                            |                                   |     |              |            |                       |
|                     |                              | : 19/01/201      | 5 _ 20/01                         | /2016 (dd/m                                | m/yyyy)                           |     |              |            |                       |
| Service             |                              | ; ALL            |                                   | ~                                          |                                   |     |              |            |                       |
| Company Account     |                              |                  |                                   | 7                                          |                                   |     |              |            |                       |
| Transaction Status  |                              | ALL              | 0 0 0                             | ~                                          |                                   |     |              |            |                       |
|                     |                              | S* 2.000         |                                   | 223                                        |                                   |     |              |            | Search                |
| Last Action Date    | Transaction<br>Reference No. | Document<br>Code | Batch / Customer<br>Reference No. | Service                                    | Company Account                   | Am  | <u>iount</u> | Value Date | Transaction<br>Status |
| 20-01-2016 16:16:31 | <u>1601201602090978</u>      | 295744           |                                   | Bulk Payment Upload -<br>SMART Credit Next | 8000102180, MHR<br>LGCE CNRR(THB) | тнв | 360.00       | 22-01-2016 | Pending Debit         |

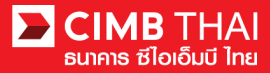

12. Processing by Bank status means the effective date has been reached. It is in process of money

transfer.

| Transaction Sta     | atus                         |                  |                                   |                                  |                                         |              |            |                       |
|---------------------|------------------------------|------------------|-----------------------------------|----------------------------------|-----------------------------------------|--------------|------------|-----------------------|
|                     |                              |                  |                                   |                                  |                                         |              |            |                       |
| O Transaction Refer | ence No. *                   |                  |                                   |                                  |                                         |              |            |                       |
| O Document Code *   |                              | 4                |                                   |                                  |                                         |              |            |                       |
| O Batch / Customer  | Reference No.*               | :                |                                   |                                  |                                         |              |            |                       |
| Date Range *        |                              | : 💿 Create       | d Date 🔿 Value Date               |                                  |                                         |              |            |                       |
|                     |                              | : 14/12/201      | 5 _ 15/12                         | /2015 (dd/m                      | m/yyyy)                                 |              |            |                       |
| Service             |                              | ; ALL            |                                   | *                                |                                         |              |            |                       |
| Company Account     |                              | :                |                                   | 7                                |                                         |              |            |                       |
| Transaction Status  |                              | : ALL            |                                   | ~                                |                                         |              |            |                       |
|                     |                              |                  |                                   |                                  |                                         |              |            | Search                |
| Last Action Date    | Transaction<br>Reference No. | Document<br>Code | Batch / Customer<br>Reference No. | Service                          | Company Account                         | Amount       | Value Date | Transaction<br>Status |
| 15-12-2015 17:15:00 | 1512158453630247             | 275426           | PAY15121501                       | Bulk Payment Upload -<br>Payroll | 7002635993, สิไขขัชศ์<br>ขดขพัะฝ่า(THB) | THB 1,501.50 | 15-12-2015 | Processing by<br>Bank |

13. When the file status changes to Executed Successfully, the system has successfully transferred money

to a recipient.

| Transaction St                    | atus                         |                                        |                                   |                                  |                                         |              |            |                          |
|-----------------------------------|------------------------------|----------------------------------------|-----------------------------------|----------------------------------|-----------------------------------------|--------------|------------|--------------------------|
| 2                                 |                              |                                        |                                   |                                  |                                         |              |            |                          |
| O Transaction Reference No.*      |                              |                                        |                                   |                                  |                                         |              |            |                          |
| O Document Code *                 |                              | 2                                      |                                   |                                  |                                         |              |            |                          |
| O Batch / Customer Reference No.* |                              | +                                      |                                   |                                  |                                         |              |            |                          |
| Date Range *                      |                              | :  O Created Date  Value Date          |                                   |                                  |                                         |              |            |                          |
|                                   |                              | : 14/12/2015 - 15/12/2015 (dd/mm/yyyy) |                                   |                                  |                                         |              |            |                          |
| Service                           |                              | : ALL                                  |                                   |                                  |                                         |              |            |                          |
| Company Account                   |                              | · · · · · · · · · · · · · · · · · · ·  |                                   |                                  |                                         |              |            |                          |
| Transaction Status                |                              | ALL                                    |                                   |                                  |                                         |              |            |                          |
|                                   |                              | Lance                                  |                                   |                                  |                                         |              |            | Search                   |
| Last Action Date                  | Transaction<br>Reference No. | Document<br>Code                       | Batch / Customer<br>Reference No. | Service                          | Company Account                         | Amount       | Value Date | Transaction<br>Status    |
| 15-12-2015 17:15:00               | 1512158453630247             | 275426                                 | PAY15121501                       | Bulk Payment Upload -<br>Payroll | 7002635993, สิไขชัชศ์<br>ขดขพัะฝ่า(THB) | THB 1,501.50 | 15-12-2015 | Executed<br>Successfully |